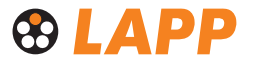

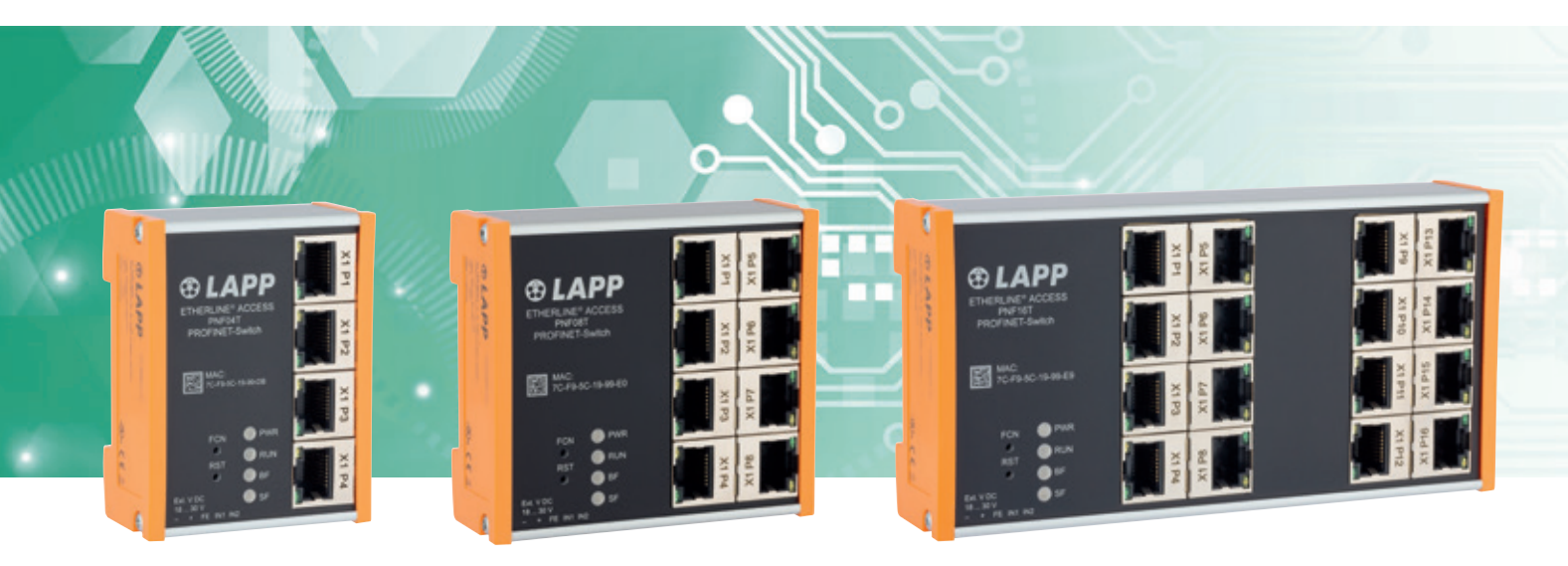

# **Quick Start Guide PROFINET switch 4/8/16 port**

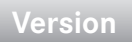

as of FW 1.08

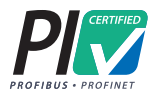

### Contents

| 1. Safety instructions                               |    |
|------------------------------------------------------|----|
| 2. Introduction                                      | 4  |
| 3. Preparing the PROFINET switch                     | 5  |
| 4. Planning of the GSDML files                       | 6  |
| 5. Setting the port properties                       | 7  |
| 6. Topology detection                                | 7  |
| 7. Assign the PROFINET switch a name                 | 8  |
| 8. Media Redundancy Protocol (MRP)                   | 9  |
| 9. Diagnosis and configuration via the web interface | 10 |
| 10. Switch diagnosis and settings                    | 12 |
| 11. Port mirroring                                   | 12 |
| 12. Statistics                                       | 13 |
| 13. Agents                                           | 14 |
| 14. SNMP                                             | 15 |
| 15. Setting the time                                 | 16 |
| 16. Resetting to factory settings                    | 17 |
| 17. Firmware update                                  | 17 |
| 18. LED status information                           |    |
| 19. Button functions                                 | 18 |
| 20. Technical data                                   | 19 |

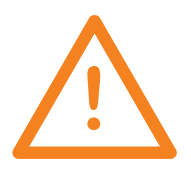

### 1. Safety instructions

#### **Target audience**

This description is only intended for **trained personnel qualified** in control and automation engineering who are familiar with the applicable national standards.

For installation, commissioning, and operation of the components, compliance with the instructions and explanations in this operating manual is essential. The specialist personnel is to ensure that the application or the use of the products described fulfills all safety requirements, including all applicable laws, regulations, provisions, and standards.

#### Intended use

The device has a protection rating of IP 20 (open type) and must be installed in an electrical operating room or a control box/cabinet in order to protect it against environmental influences. To prevent unauthorized operation, the doors of control boxes/cabinets must be closed and possibly locked during operation.

The consequences of improper use may include personal injury to the user or third parties, as well as property damage to the control system, the product, or the environment. Use the device only as intended!

#### Operation

Successful and safe operation of the device requires proper transport, storage, setup, assembly, installation, commissioning, operation, and maintenance.

Operate the device only in flawless condition. The permissible operating conditions and performance limits (technical data) must be adhered to. Retrofits, changes, or modifications to the device are strictly forbidden.

# 2. Introduction

This Quick Start Guide explains the basic settings for the initial commissioning of PROFINET switches for use in a PROFINET project.

You can find further information in the manual. You can find this under www.lappkabel.com/ activenetworkcomponents or scan the QR code directly.

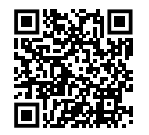

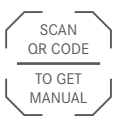

P1 – P16:

For PROFINET devices

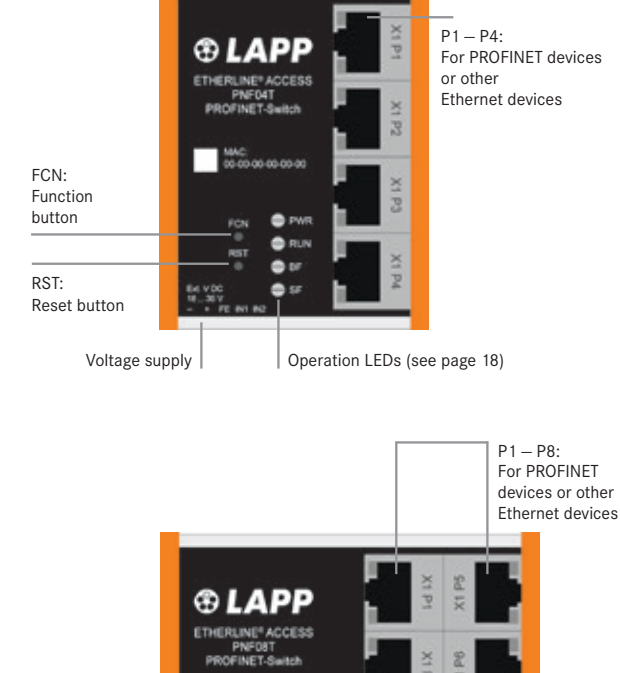

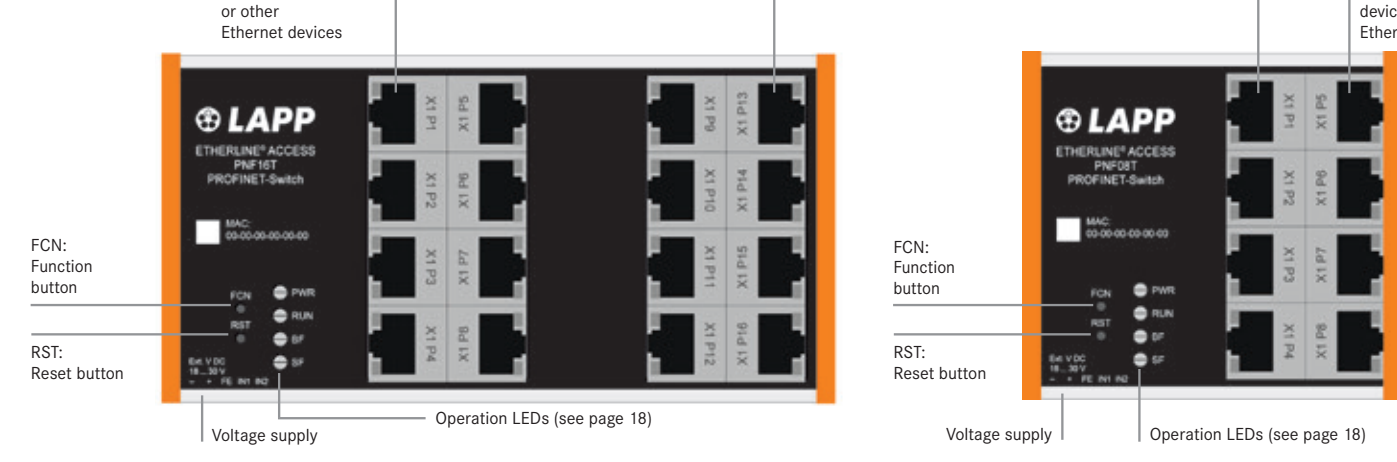

## 3. Preparing the PROFINET switch

#### 3.1 Connection

The PROFINET switch must be supplied with 24 V DC at the wide range input 18 - 30 V DC via the provided connector plug.

The RJ45 sockets "P1 - P4" (4 port switch), "P1 - P8" (8 port switch) and "P1 - P16" (16 port switch) serve the connection of the network participants (PROFINET or Ethernet).

#### 3.2 Install GSDML file

Please download the GSDML file under www.lappkabel.com/activenetworkcomponents or scan the QR code.

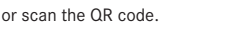

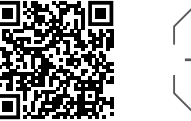

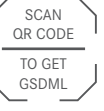

| Note: The housing of the | e PROFINET switch is not | grounded. Please c    | onnect the functional  |
|--------------------------|--------------------------|-----------------------|------------------------|
| grounding connection (F  | G) of the PROFINET swite | ch correctly with the | e reference potential. |

| Manage general s | itation description files  |           |             |                                | ×                                                                                                    |
|------------------|----------------------------|-----------|-------------|--------------------------------|----------------------------------------------------------------------------------------------------|
| Installed GSDs   | G\$Ds in the project       | 5         |             | Ma                             |                                                                                                    |
| Source path:     | C:IUsersicabolDesktopiGSDI | AL Heimho | Iz PROFINET | Switch 9-2019                  |                                                                                                    |
| Content of impo  | rted path                  |           |             |                                |                                                                                                    |
| E File +         |                            | Version   | Language    | Status                         | info                                                                                                    |
| GSDML-V2.34-L    | APP-PN-Switch-4-Port       | V2.34     | English     | Already instal                 | PROFINET/Switch, 4-port                                                                                        |
| GSDHL-V2.34-L    | APP-PN-Switch-8-Port       | V2.34     | English     | Already instal                 | PROFINET-Switch, 8-port                                                                                        |
| GSDML-V2.34-L    | APP-PN-Switch-16-Port      | V2.34     | English     | Already instal                 | PROFINET/Switch, 16-port                                                                                       |
|                  |                            |           |             |                                |                                                                                                    |
|                  |                            |           |             |                                |                                                                                                    |
|                  |                            |           |             |                                |                                                                                                    |
|                  |                            |           |             |                                |                                                                                                    |
|                  |                            |           |             |                                |                                                                                                    |
|                  |                            |           |             |                                |                                                                                                    |
| <                |                            |           |             |                                |                                                                                                    |
|                  |                            |           |             |                                |                                                                                                    |
|                  |                            |           |             | Delete                         | Install Cancel                                                                                                 |
|                  |                            |           |             | A REAL PROPERTY AND ADDRESS OF | the second second second second second second second second second second second second second second second s |

#### 4. Planning of the GSDML files

Following installation, the PROFINET switch can be found in the hardware catalog under "Other field devices  $\rightarrow$  PROFINET IO  $\rightarrow$  Network Components  $\rightarrow$  LAPP GmbH  $\rightarrow$  LAPP PN switch". Add the "PROFINET Switch, 4 port", "PROFINET Switch 8 port" of "PROFINET Switch, 16 port" device to the project and connect it with your PROFINET network.

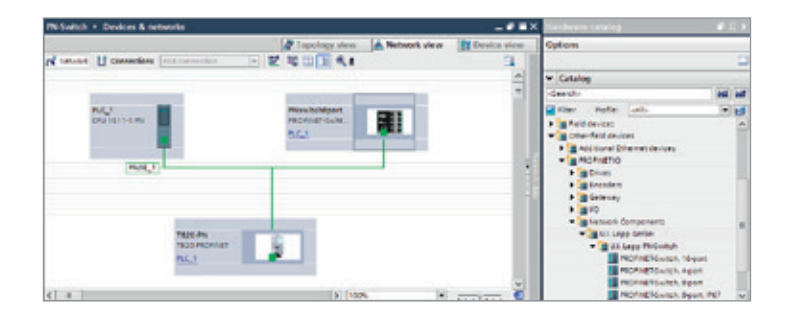

By calling up the object properties, you must assign the PROFINET switch a unique PROFINET name and check the IP address for plausibility in the project.

**Important:** The real device must later be assigned the same name as in the project. See also Chapter 6.

| PNswitch8port [PROFINET-Switch, 8-port] |              |                  | Rop            | erties    | Unfo               | 1 Diagnostics               |                                            |      |
|-----------------------------------------|--------------|------------------|----------------|-----------|--------------------|-----------------------------|--------------------------------------------|------|
| General                                 | 10 tags      | System constants | Texts          | 1         |                    |                             |                                            |      |
| · General                               | 2.000        | C                | 199. ISBN 1993 | 11        |                    |                             |                                            | 6    |
| Catalog in                              | formation    | General _        | 5              |           |                    |                             |                                            |      |
| · PROFINETING                           | erface [K1]  |                  |                |           |                    |                             |                                            |      |
| General                                 |              |                  |                | Name:     | Phywite            | htport                      |                                            |      |
| Ethernet                                | oddresses    |                  |                | A Photo   | raba               |                             |                                            |      |
| · Advanced                              | options      |                  |                |           |                    |                             |                                            |      |
| Interfa                                 | ce options   |                  | Co             | mment:    |                    |                             |                                            | _    |
| Media                                   | redundancy   |                  |                |           |                    |                             |                                            | 1001 |
| Feal tir                                | ne settings  |                  |                |           |                    |                             |                                            | -    |
| + Port 1                                | (XI P1 R)    |                  |                |           |                    |                             |                                            | ~    |
| ▶ Port2                                 | KI P2 R      |                  |                | Rack:     | 0                  |                             |                                            |      |
| + Port3                                 | DO POR       | <u>1</u>         |                | Slot:     | 0                  |                             |                                            |      |
| > Pert 4                                | (X P4 R)     |                  |                |           |                    |                             |                                            |      |
| + Port 5                                | (x) P5 R     | Catalan infe     | mation         |           |                    |                             |                                            |      |
| + Port 6                                | (xt P6.R)    | caratry in a     |                |           |                    |                             |                                            |      |
| Port7                                   | X3 P7 R]     |                  |                |           |                    |                             |                                            |      |
| + Ports                                 | DO POR       |                  | Short desi     | gration:  | PROFINE            | TSwitch, 84                 | ort                                        |      |
| Identification                          | & Maintenanc | *                | Des            | cription: | PROPINI<br>support | T-Switch, 84<br>s Conformar | oorts, managed, MRP clier<br>ice Class A,B | it.  |

#### 5. Setting the port properties

Each port of the PROFINET switch can be individually configured.

Transfer medium/duplex:

| "Activate"                                      | The port can be switched off here. This option is recommended when the port shouldn't be used. Unauthorized trespass into the network is prevented. |
|-------------------------------------------------|----------------------------------------------------------------------------------------------------|
| Transmission rate<br>"Automatic"                | The port synchronizes itself automatically with the communication partner (auto-negotiation).                                                       |
| "TP 100 Mbps",<br>Transmission rate full duplex | Fixed specification of the transmission rate. This option is recommended when connecting PROFINET IO devices.                                       |
| Monitor                                         | Send a diagnosis by Link Down                                                                                                    |
| Enable autonegotiation                          | Automatic recognition of the transmission speed and the cable type (cross or patch cable)                                                           |

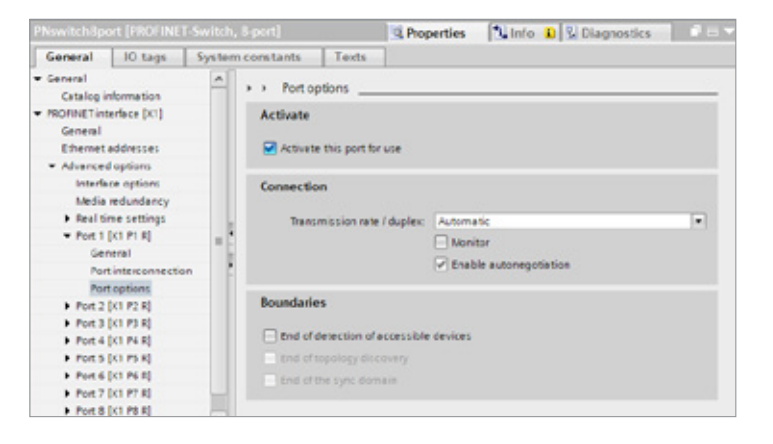

### 6. Topology detection

The PROFINET switch supports the mechanisms for neighborhood detection (LLDP). With this function it is possible to detect the topology of a PROFINET network, or to specify it for purposes of checking for the correct structuring by the configuration.

If the topology was prescribed in the configuration, neighboring devices can also be assigned the PROFINET name in the event of the replacement of a device.

This makes the recognition and testing of the network topology and the "device exchange in operation" of connected PROFINET participants possible.

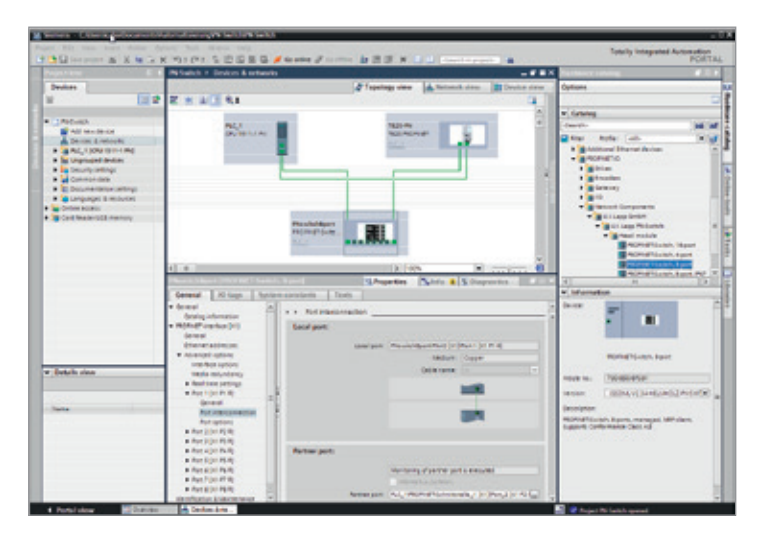

### 7. Assign the PROFINET switch a name

When the configuration of the PROFINET switch has been completed in the hardware configurator of the engineering tool, it can be loaded into the PLC.

In order that the PROFINET switch can be found by the PROFINET controller, the PROFINET device name must be assigned to the PROFINET switch. To this purpose, use the function "Assign device name", which you can access in the Online menu with the right mouse button when the PROFINET switch is activated.

With the "Update list" button, the network can be browsed for PROFINET participants. The PROFINET device name can be assigned to the device with "Assign name".

The clear identification of the PROFINET switch is ensured here by the MAC address of the device. The MAC address of the device can be found on the device front of the PROFINET switch.

The IPSet tool, which can be downloaded at no charge from the LAPP website, can also be used to set the PROFINET name.

If the DP/PN Coupler has been assigned the correct name, it is recognized by the PLC and configured. If configuration has taken place correctly, the PROFINET "BF" LED should be off.

If configuration has also taken place correctly on the PROFIBUS side, the PROFIBUS "BF" LED should also be off. When both network sides have been configured appropriately (number and size of the IO areas agree), the "SF" LEDs on both sides should also be out on both sides and data transmission be underway.

| ssign Rivol INET Sevice      | nend.              | _                   | _          | _                                          | b                    |    | _ | >     |
|------------------------------|--------------------|---------------------|------------|--------------------------------------------|----------------------|----|---|-------|
| -                            |                    | Configured PRO      | FINET de   | vice                                       |                      |    |   |       |
|                              |                    | PROFINET devic      | te name:   | provisit                                   | 8port                |    |   |       |
|                              |                    | Dev                 | ice type:  | PROFINET                                   | Switch, B-port       |    |   |       |
|                              |                    | Online access       |            |                                            |                      |    |   |       |
|                              |                    | Type of the PG/PC   | interfece: | E.mit                                      |                      |    | • |       |
|                              |                    | PGPC                | interface: | He Intel(3) Brhamat Connection (2) (219-LM |                      |    | - | • •   |
|                              |                    | Device filter       |            |                                            |                      |    |   |       |
|                              |                    | Only show           | devices of | the same to                                |                      |    |   |       |
|                              |                    | Convision           |            | th had para                                | Mater Lattings       |    |   |       |
|                              |                    |                     | devices mi | thour name                                 |                      |    |   |       |
|                              |                    | Contract            | 100        | 100000                                     | 22                   |    |   |       |
|                              | Accessible devi    | Les in the network: | -          |                                            | PROPERT AN AVAILABLE |    |   |       |
|                              | 172 17 0 102       | 24EA4025-05-75      | U.I. Lapp  | Pedaleh                                    | provisibility of     | 00 | K |       |
|                              |                    |                     |            |                                            |                      |    |   |       |
| 1.00                         |                    |                     |            |                                            |                      |    |   |       |
| 1000 C                       |                    |                     |            |                                            |                      |    |   |       |
| -                            | 7                  |                     |            |                                            |                      |    |   | -     |
|                              |                    |                     |            |                                            | attraction of the    |    |   |       |
| <ul> <li>December</li> </ul> | <u>(</u>           |                     |            |                                            | Update To            | •  |   | Assig |
| line status information      |                    |                     |            |                                            |                      |    |   |       |
| Search completed             | . 1 of7 devices we | re found.           |            |                                            |                      |    |   |       |
| ( C                          |                    |                     |            |                                            |                      |    |   |       |
|                              |                    |                     |            |                                            |                      |    | 0 | 014   |

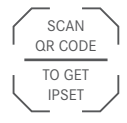

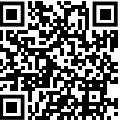

#### 8. Media Redundancy Protocol (MRP)

The PROFINET switch supports the optional media redundancy protocol (MRP) as MRP client. MRP enables ring wiring, which also makes operation of the PROFINET network possible in the event of the failure of a cable or of a participant.

There must be at least one MRP master (e.g. the CPU) in an MRP ring. All other participants of the ring are then MRP clients.

In order to assign the PROFINET switch to an MRP ring, the "Client" media redundancy role must be set for the "Media redundancy" option under "Properties/General".

**Important:** If ring wiring is produced without the MRP roles being configured for all devices involved, this can result in functional disruptions of the PROFINET network!

|                                               |                       |                  |                      |                    | _#=×        |
|-----------------------------------------------|-----------------------|------------------|----------------------|--------------------|-------------|
|                                               |                       | 2 Te             | pology view          | A Network view     | Device view |
| 2 3 3                                         | @,±                   | 100              |                      | 19100              | 8           |
|                                               | PIC_1<br>OU 1511-1 PI | Prewitzhilipert  | TE20-PN<br>TE20 PROF |                    |             |
| C II<br>PNewitch Sport                        | PROFINET-Switch,      | Rpert)           | > 100<br>Properties  | s 💽                | mostics     |
| General                                       | O tags System         | constants Texts  |                      |                    |             |
| General<br>Catalog infor     PROFINET interfe | mation                | Media redundancy |                      |                    |             |
| General                                       |                       | MRP dor          | nain mrpdomi         | ain-t              |             |
| Ethemetado                                    | hesses                | Media redundancy | ole Client           |                    |             |
| · Advanced op                                 | 6ons                  | King pr          | HIN PINO DET         | Pere 1 (x1 P1 #)   |             |
| Interface -                                   | options               | Ring of          | n 2 Philo bri        | Port 2 Dol P2 E    |             |
| Beal time                                     | tettinos              | and be           | Diago                | ation intercents   |             |
| Port 1 Dot                                    | P1 8]                 |                  | Condu                | and a state of the |             |
| Port 2 DO                                     | P2 8                  |                  |                      |                    |             |
| Port 3 (X)                                    | P3 E) *               |                  | Dome                 | in settings        |             |

#### 9. Diagnosis and configuration via the web interface

The web interface is also accessible under the IP address assigned to the PROFINET switch in the PROFINET network.

| ETHERLINE ACCESS PNF16T<br>PROFINET Switch                          | <b>SLAPP</b> |
|---------------------------------------------------------------------|--------------|
| Authorization                                                       |              |
| Please login:       Username       admin       Password       Login |              |

When the web interface is first called up, the password of the "admin" user is the serial number of the device. The serial number is indicated on the right housing side part (e.g. "50001234"). It is absolutely necessary to assign a new password following the first login:

| You must change the<br>Admin Password | e password, before you can use the web interface |
|---------------------------------------|--------------------------------------------------|
| New Password<br>Retype Password       | •••••                                            |
| Submit                                |                                                  |

One goes to the system view following entry of the new password:

| System    | Agent                           | Switch                                 | Statistics | Ċ |
|-----------|---------------------------------|----------------------------------------|------------|---|
| Status    | System Status                   |                                        |            |   |
| Network   | Device Type:                    | LAPP PN-Switch                         |            |   |
| Restart   | Protocol Status:                | Not connected                          |            |   |
| Password  | System Failure:                 | no                                     |            |   |
| Event Log | System Time:<br>System Up Time: | 01/01/1970 00:32:49<br>0 days 00:32:48 |            |   |

**Note:** If the PROFINET switch is configured and used in a PROFINET network, settings in the web interface are only to be viewed as a diagnosis. A reconfiguration of PROFINET-related settings (Port Status, LLDP, DCP, Ring Redundancy) is then not possible in the web interface.

### 10. Switch diagnosis and settings

Extensive information and settings for the function of the switch are accessible in the Switch menu.

| System         | A         | lgent     | S           | witch        |      | Statistics |  |
|----------------|-----------|-----------|-------------|--------------|------|------------|--|
| Port Status    | Port Stat | tus —     |             |              |      |            |  |
| Port Mirroring |           | Status    | Speed       | Phys. Status | Link |            |  |
|                | Port 1    | Enabled ~ | Autoneg 🗸 🗸 |              | down |            |  |
| ARP Table      | Port 2    | Enabled v | Autoneg 🗸 🗸 |              | down |            |  |
| LLDP           | Port 3    | Enabled 🗸 | Autoneg ~   |              | down |            |  |
| DCP            | Port 4    | Enabled v | Autoneg ~   | 100 MB/FD    | up   |            |  |
| CoS            | Port 5    | Enabled ~ | Autoneg ~   |              | down |            |  |

#### 11. Port mirroring

In order to be able to carry out frame analyses or recordings, Port Mirroring can be activated in the PROFINET switch. With Port Mirroring, the frame transfer from one "mirrored port" to the "Monitor Port" is completely mirrored, on which an analysis PC can then record everything.

| System                                             | Agent                                                       | Switch | Statistics |  |
|----------------------------------------------------|-------------------------------------------------------------|--------|------------|--|
| Port Status<br>Port Mirroring<br>ARP Table<br>LLDP | Port Mirroring Mirroring Enabled Mirrored Port Monitor Port |        |            |  |

# 12. Statistics

Detailed statistics on the data transfer can be queried in the "Statistics" menu.

Among other things, the quality of the transmission can be monitored in the sub-menu "Statistics by Error".

| System              | Age         | nt        |           |         | Switch   |           | Statistics | ڻ<br>ڪ |
|---------------------|-------------|-----------|-----------|---------|----------|-----------|------------|--------|
| Statistics By Size  | Received Pa | ickages E | By Size — |         |          |           |            |        |
| Statistics By Type  | 64          | 4 65-127  | 128-255   | 256-511 | 512-1023 | 1024-max. |            |        |
| 0111 #521-7357      | Port 1 0    | 0         | 0         | 0       | 0        | 0         |            |        |
| Statistics By Error | Port 2 0    | 0         | 0         | 0       | 0        | 0         |            |        |
|                     | Port 3 0    | 0         | 0         | 0       | 0        | 0         |            |        |
|                     | Port 4 80   | 7 219     | 1305      | 103     | 254      | 415       |            |        |
|                     | Port 5 0    | 0         | 0         | 0       | 0        | 0         |            |        |
|                     | Port 6 0    | 0         | 0         | 0       | 0        | 0         |            |        |
|                     | Port 7 0    | 0         | 0         | 0       | 0        | 0         |            |        |
|                     | Port 8 0    | 0         | 0         | 0       | 0        | 0         |            |        |
|                     | Port 9 0    | 0         | 0         | 0       | 0        | 0         |            |        |
|                     | Port 10 0   | 0         | 0         | 0       | 0        | 0         |            |        |
|                     | Port 11 0   | 0         | 0         | 0       | 0        | 0         |            |        |
|                     | Port 12 0   | 0         | 0         | 0       | 0        | 0         |            |        |
|                     | Port 13 0   | 0         | 0         | 0       | 0        | 0         |            |        |
|                     | Port 14 0   | 0         | 0         | 0       | 0        | 0         |            |        |
|                     | Port 15 0   | 0         | 0         | 0       | 0        | 0         |            |        |
|                     | Port 16 0   | 0         | 0         | 0       | 0        | 0         |            |        |
|                     | Port 16 0   | 0         | 0         | 0       | 0        | 0         |            |        |

### 13. Agents

In order to already be able to view basic information about the switch at the start website, before or without having logged in, the option "System Status Without Login" can be selected. With "Web Session Timeout", it can be established whether an automatic logout should take place in the event of inactivity at the website for security reasons.

| System          | Agent                   | Switch     | Statistics | Ċ |
|-----------------|-------------------------|------------|------------|---|
| WEB             | Agent Configuration     |            |            |   |
| 1&M0            | System Status Without L | ogin 🗌     |            |   |
| SNMP            | Web Session Timeout (M  | inutes) 10 |            |   |
| Ring Redundancy | Cubmit                  |            |            |   |
|                 | Submit                  |            |            |   |

### 14. SNMP

The PROFINET switch supports SNMP ("Simple Network Management Protocol") in order to also enable the identification and diagnosis of the switch for IT administration tools.

| System          | Agent           | Switch         | Statistics | Ċ  |
|-----------------|-----------------|----------------|------------|----|
| WEB             | SNMP Settings   |                |            |    |
| 1&M0            | System Contact  | Muster GmbH    |            |    |
| SNMP            | System Name     | Max Mustermann |            |    |
| Ring Redundancy | System Location | Machine 7      |            |    |
|                 |                 |                |            |    |
|                 | Submit          |                |            | 1- |

### 15. Setting the time

The PROFINET switch contains a system clock for the issuing of logs and alarm messages. This can be set either manually or automatically by an SNTP server.

| System    | Agent                      | Switch            | Statistics   | Ċ             |
|-----------|----------------------------|-------------------|--------------|---------------|
| Status    | Base Configuration         |                   | Daylight Sav | ving Time     |
| Network   | Time Synchronization:      | Manual Setting ~  | Year         | Start End     |
| Restart   | Timezone Offset (Minutes): | 0                 | YYYY         | MMDDhh MMDDhh |
| Password  | Cubmit                     |                   | Submit       |               |
| Event Log | Manual Time Setting        |                   |              |               |
| Firmware  | Wandar Time Setting        |                   |              |               |
| Time      | TIME (UTC): 1 Januar       | y v 1970 01:30:47 |              |               |
| Licenses  |                            |                   |              |               |
|           | Submit                     |                   |              |               |

#### 16. Resetting to factory settings

In order to reset the PROFINET switch to the delivery status, the function "Factory Reset" can be used in the web interface under "System" → "Restart".

Alternatively, the PROFINET switch can be reset by pressing and holding the "FCN" button while the device restarts. A restart can be carried out by switching the power supply off and on or by activating the RST button.

The successful resetting of the parameters and settings is acknowledged during the boot process by the SF LED lighting up together with the PWR LED.

#### 17. Firmware update

A firmware update can be carried out via the web interface. The firmware update file can be selected in the menu "System  $\rightarrow$  Firmware". The file has the ending "HUF".

The firmware is transferred to the PROFINET switch and burned with the "Send" button.

The new firmware is active following a restart of the PROFINET switch.

**Important:** Switching off the power supply during the update process can make the device unusable.

Please download the firmware update file under www.lappkabel.com/activenetworkcomponents or scan the  $\ensuremath{\mathsf{QR}}$  code.

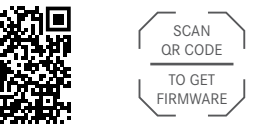

| System                            | Agent                                                                                         | Switch              | Statistics | С |
|-----------------------------------|-----------------------------------------------------------------------------------------------|---------------------|------------|---|
| Status<br>Network<br>Restart      | Firmware Upgrade<br>Please specify the image file<br>Browse<br>Currently installed firmware v | ersion is:V1.08.008 |            |   |
| Password<br>Event Log<br>Firmware | Send                                                                                          |                     |            |   |
| Time                              |                                                                                               |                     |            |   |

| FCN                                  | 🖨 PWR      |    | P3   | ×1 |
|--------------------------------------|------------|----|------|----|
| RST                                  | ➡ RUN ➡ BF |    | X1 P | 84 |
| Ext. V DC<br>1830 V<br>- + FE IN1 II | SF         | ð_ | 94   | ×  |

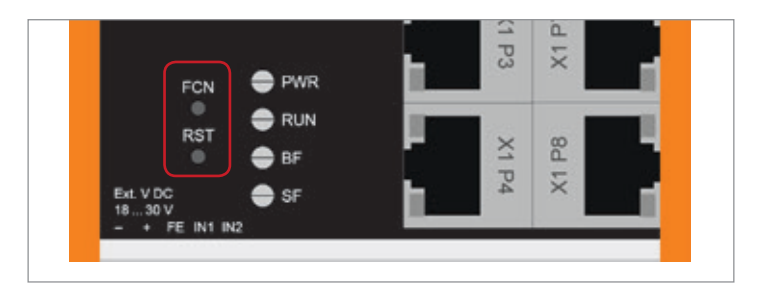

### **18. LED status information**

| PWR                                                                                              |                                           |     |                                                               |  |
|--------------------------------------------------------------------------------------------------|-------------------------------------------|-----|---------------------------------------------------------------|--|
| Off                                                                                              | f No power supply or device defective     |     | The PROFINET switch can be<br>"ECN" button                    |  |
| On                                                                                               | Device is correctly supplied with voltage |     | If the "FCN" button is presse                                 |  |
| RUN                                                                                              |                                           |     | switch, the orange "SF" LED<br>indicates that the switch will |  |
| Flashing light                                                                                   | The device starts                         |     | settings and restarted as so                                  |  |
| On                                                                                               | The device is ready to operate            |     | The run-up phase is indicate LED.                             |  |
| BF On The device has no configuration and/or there is no connection with the PROFINET controller |                                           | RST | The "RST" button triggers an                                  |  |
|                                                                                                  |                                           |     | the PROFINET switch, in the are retained.                     |  |
| SF                                                                                               |                                           |     |                                                               |  |
| On                                                                                               | A PROFINET diagnosis is available         |     |                                                               |  |
|                                                                                                  |                                           |     |                                                               |  |

# 19. Button functions

| FCN | The PROFINET switch can be reset to factory settings with the "FCN" button.<br>If the "FCN" button is pressed during the run-up time of the switch, the orange "SF" LED begins to flash. The blinking indicates that the switch will be immediately reset to factory settings and restarted as soon as the switch is released.<br>The run-up phase is indicated by the blinking of the "RUN" LED. |
|-----|----------------------------------------------------------------------------------------------------|
| RST | The "RST" button triggers an immediate restart of<br>the PROFINET switch, in the course of which all saved settings<br>are retained.                                                                                                    |

#### RJ45 LEDs

| Green (Link) | Connected                    |
|--------------|------------------------------|
| Orange (Act) | Data transfer at the network |

Note: The LEDs "RUN", "BF", and "SF" all flash synchronously when the PROFINET function for device identification has been activated.

# 20. Technical data

|                                   | PROFINET switch, 4 port, managed                                                             | PROFINET switch, 8 port, managed                                                             | PROFINET switch, 16 port, managed                                                            |
|-----------------------------------|----------------------------------------------------------------------------------------------|----------------------------------------------------------------------------------------------|----------------------------------------------------------------------------------------------|
|                                   | ETHERLINE® ACCESS PNF04T                                                                     | ETHERLINE® ACCESS PNF08T                                                                     | ETHERLINE® ACCESS PNF16T                                                                     |
| Dimensions (D x W x H)            | 32 x 59 x 76mm                                                                               | 32 x 82 x 76mm                                                                               | 32 x 146 x 76mm                                                                              |
| Weight                            | Approx. 130g                                                                                 | Approx. 180g                                                                                 | Approx. 310g                                                                                 |
| PROFINET ports                    |                                                                                              |                                                                                              |                                                                                              |
| - Protocol                        | PROFINET IO as defined in IEC 61158-6-10                                                     | PROFINET IO as defined in IEC 61158-6-10                                                     | PROFINET IO as defined in IEC 61158-6-10                                                     |
| - Physical layer                  | Ethernet                                                                                     | Ethernet                                                                                     | Ethernet                                                                                     |
| - Transmission rate               | 100 Mbps, full duplex                                                                        | 100 Mbps, full duplex                                                                        | 100 Mbps, full duplex                                                                        |
| - Connection                      | 4 x RJ45, integrated switch                                                                  | 8 x RJ45, integrated switch                                                                  | 16 x RJ45, integrated switch                                                                 |
| - Features                        | Media Redundancy Protocol (MRP)<br>Automatic addressing/<br>Topology recognition (LLDP, DCP) | Media Redundancy Protocol (MRP)<br>Automatic addressing/<br>Topology recognition (LLDP, DCP) | Media Redundancy Protocol (MRP)<br>Automatic addressing/<br>Topology recognition (LLDP, DCP) |
| Status indicator                  | 4 LEDs function status,                                                                      | 4 LEDs function status,                                                                      | 4 LEDs function status,                                                                      |
|                                   | 8 LEDs Ethernet status                                                                       | 16 LEDs Ethernet status                                                                      | 32 LEDs Ethernet status                                                                      |
| Voltage supply                    | DC 24 V (18 30 V DC)                                                                         | DC 24 V (18 30 V DC)                                                                         | DC 24 V (18 30 V DC)                                                                         |
| Current draw                      | Max. 250 mA at 24 V DC                                                                       | Max. 350 mA at 24 V DC                                                                       | Max. 290 mA at 24 V DC                                                                       |
| Power dissipation                 | Max. 2.4 W                                                                                   | Max. 2 W                                                                                     | Max. 5.5 W                                                                                   |
| Permissible ambient temperature   | -40°C +75°C                                                                                  | -40°C +75°C                                                                                  | 0°C +60°C                                                                                    |
| Transport and storage temperature | -40°C +85°C                                                                                  | -40°C +85°C                                                                                  | -40°C +85°C                                                                                  |
| Protection rating                 | IP 20                                                                                        | IP 20                                                                                        | IP 20                                                                                        |
| Certifications                    | CE, UL                                                                                       | CE, UL                                                                                       | CE, UL                                                                                       |
| UL                                | UL 61010-1/ UL 61010-2-201                                                                   | UL 61010-1/ UL 61010-2-201                                                                   | UL 61010-1/ UL 61010-2-201                                                                   |
| - Voltage supply                  | 24 V DC (18 30 V DC, SELV and limited energy circuit)                                        | 24 V DC (18 30 V DC, SELV and limited energy circuit)                                        | 24 V DC (18 $\dots$ 30 V DC, SELV and limited energy circuit)                                |
| - Pollution degree                | 2                                                                                            | 2                                                                                            | 2                                                                                            |
| - Altitude                        | Up to 2,000 m                                                                                | Up to 2,000 m                                                                                | Up to 2,000 m                                                                                |
| - Temperature cable rating        | 87°C                                                                                         | 87°C                                                                                         | 87°C                                                                                         |

#### Note:

The contents of this Quick Start Guide have been checked by us so as to ensure that they match the hardware and software described. However, we assume no liability for any existing differences, as these cannot be fully ruled out.

The information in this Quick Start Guide is, however, updated on a regular basis. When using your purchased products, please make sure to use the latest version of this Quick Start Guide, which can be viewed and downloaded on the Internet from www.lappkabel.com/activenetworkcomponents.

Our products contain open source software, among others. This software is subject to the respectively relevant license conditions. We can send you the corresponding license conditions, including a copy of the complete license text together with the product. They are also provided in our download area of the respective products under www.lappkabel.com/activenetworkcomponents.

We also offer to send you or any third party the complete corresponding source text of the respective open source software for an at-cost fee of 10.00 Euro as a DVD upon request. This offer is valid for a period of three years, starting from the date of product delivery.

<sup>1)</sup> SIMATIC is a registered trademark of Siemens AG.

Our customers are at the center of everything we do. We welcome all ideas and suggestions.